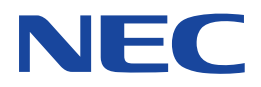

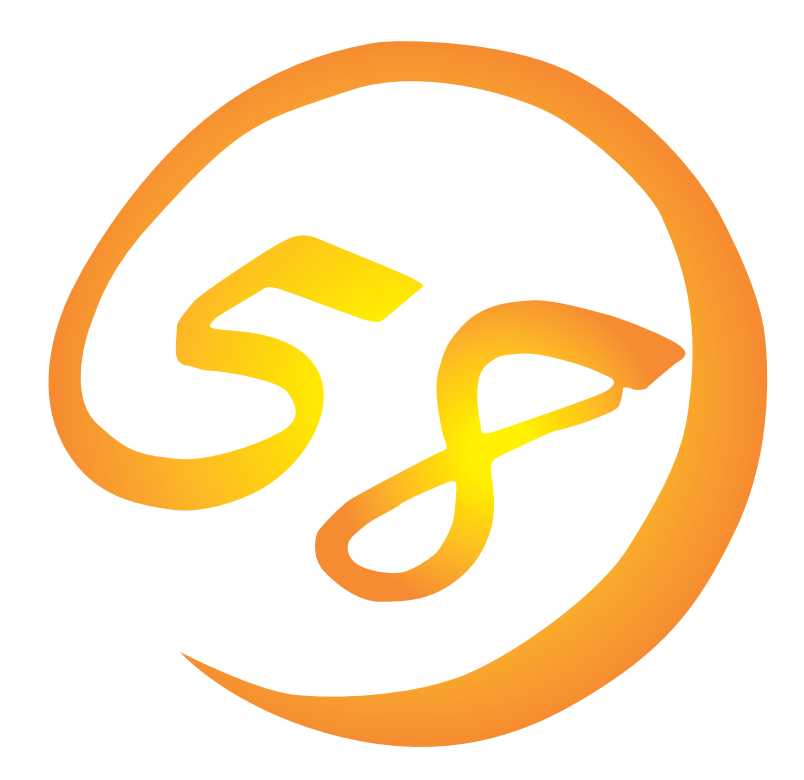

NEC Expressサーバ・ワークステーション Express5800シリーズ

Global Array Manager Client

インストレーションガイド

ONL-051-COMMON-008-99-0004

#### 商標について

ESMPROは日本電気株式会社の登録商標です。 EXPRESSBUILDERは日本電気株式会社の商標です。 Microsoft、Windows、Windows NT、MS-DOSは米国Microsoft Corporationの米国およびその他の国における登録商標または商標 です。 Intel、Pentiumは米国Intel Corporationの登録商標です。 NovellおよびNetWareは米国Novell, Inc.の登録商標です。

ATは米国International Business Machines Corporationの米国およびその他の国における登録商標です。

Mylexは米国Mylex Corporationの登録商標です。

#### 記載の会社名および商品名は各社の商標または登録商標です。

Windows 2000はMicrosoft® Windows® 2000 Server operating systemおよびMicrosoft® Windows® 2000 Advanced Server operating system、Microsoft® Windows® 2000 Professional operating systemの略称です。

Windows NTはMicrosoft® Windows NT® Server network operating system version 3.51/4.0およびMicrosoft® Windows NT® Workstation network operating system version 3.51/4.0の略称です。

Windows 98はMicrosoft® Windows®98 operating systemの略称です。

Windows 95はMicrosoft® Windows®95 operating systemの略称です。

サンプルアプリケーションで使用している名称は、すべて架空のものです。実在する品名、団体名、個人名とは一切関係ありません。

ご注意

- (1) 本書の内容の一部または全部を無断転載することは禁止されています。
- (2) 本書の内容に関しては将来予告なしに変更することがあります。
- (3) NECの許可なく複製・改変などを行うことはできません。

(5) 運用した結果の影響については(4)項にかかわらず責任を負いかねますのでご了承ください。

<sup>(4)</sup> 本書は内容について万全を期して作成いたしましたが、万一ご不審な点や誤り、記載もれなどお気づきのことがありましたら、お買い求めの販売店にご連絡ください。

# はじめに

このたびは、NECのExpress5800シリーズサーバ・ワークステーションをお買い求めいただき、 まことにありがとうございます。

Express5800シリーズサーバ・ワークステーションに添付されている「Global Array Manager Client」は、Global Array Manager Serverと連携して本体が持つ機能をさらに拡張しクライアントサーバシステムでの信頼性を強化するものです。

本書では、Express5800シリーズにおけるMylexディスクアレイコントローラ(N8503-12/19/ 36/36A/43/44/49)をOS上で管理・保守するGlobal Array ManagerのClientソフトウェアにつ いて説明します。

Global Array Manager Clientのインストールや環境設定、アンインストールを行う場合にご利用 ください。

本書での内容は、Windows 2000やWindows NT、Windows 95/98の機能や操作方法について 十分に理解されている方を対象に説明しています。Windows 2000やWindows NT、Windows 95/98に関する操作や不明点については、各OSのオンラインヘルプなどを参照してください。

- 本体添付の「EXPRESSBUILDER」と書かれたCD-ROMのディレクトリ「¥esmpro¥i386¥gam2」 にある「readme.txt」には、本書やオンラインヘルプに記載されていない追加情報や最新情報が 記載されています。
  - Global Array Managerを使用する際は、ディスクアレイコントローラのマニュアルもご覧ください。

オプションのディスクアレイコントローラを使用しているときは、ディスクアレイコントローラに 添付されている説明書もご覧ください。また、ディスクアレイコントローラに添付されているGlobal Array Managerを使用するときは、オプションボードに添付されているマニュアル類(セット アップカード、セットアップ補足手順書など)をご覧になり、オプションボードに添付されている Global Array Managerを使用して問題がないことを確認した上で使用してください。

## 本文中の記号について

本文中では次の3種類の記号を使用しています。それぞれの意味を示します。

| 2  |  |
|----|--|
| 重要 |  |

ユーティリティや装置を取り扱う上で守らなければならない事柄や特に注意をすべき点 を示します。

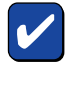

ユーティリティや装置を取り扱う上で確認をしておく必要がある点を示します。

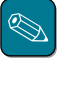

知っておくと役に立つ情報や、便利なことなどを示します。

# ソフトウェア使用条件

添付のCD-ROM内のソフトウェアを使用するにあたって、添付のソフトウェアのご使用条件をお 読みになり、その内容についてご確認ならびにご承諾ください。

## ユーザーサポートについて

ソフトウェアに関する不明点や問い合わせは別冊の「ユーザーズガイド」に記載されている保守サービスセンターへご連絡ください。また、インターネットを使った情報サービスも行っておりますの でご利用ください。

#### http://www.express.nec.co.jp/

Express5800<sup>®</sup>58番街』:製品情報、Q&Aなど最新Express情報満載!

#### http://www.fielding.co.jp/

NECフィールディング(株)ホームページ:メンテナンス、ソリューション、用品、施設工事などの 情報をご紹介しています。

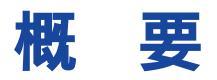

Global Array Manager(以下「GAM」と呼ぶ)は、Mylexディスクアレイコントローラ(以下「アレイ コントローラ」と呼ぶ)とそのアレイコントローラが制御しているディスクアレイシステムのコン フィグレーション、イニシャライズ、管理、モニタリング、メンテナンスを行うためのクライアン ト/サーバアプリケーションです。

# Global Array Managerについて

GAMは、Express5800シリーズ上で動作するGAM Serverと、管理コンピュータ上で動作する GAM Clientから構成されます。本書ではGAM Clientについて説明します。

- GAM Server : アレイコントローラを取り付けているExpress5800シリーズ上で動作し、 GAM Clientからの管理を実現します。GAM ServerにはExpress5800シ リーズ本体にインストールされているOSに合わせて「NetWare版」と 「Windows 2000版」と「Windows NT版」があります。
- GAM Client : GUIにより、GAM Serverが動作しているExpress5800シリーズ上のアレイ コントローラをローカルまたはネットワーク経由で管理コンピュータ (Windows 2000、Windows 95/98、またはWindows NT 3.51/4.0)から 管理します。

| <u>E</u> ile | ilobal Array M<br>⊻iews ≜c                                                    | anager<br>Iministration                       | <u>₩</u> indow <u>H</u> elp                                                                              |                                                                                                    |                                                                                                    |                                                                                                    |                                                                                                    |                                                                                                    | _ 8 × |
|--------------|-------------------------------------------------------------------------------|-----------------------------------------------|----------------------------------------------------------------------------------------------------|----------------------------------------------------------------------------------------------------|----------------------------------------------------------------------------------------------------|----------------------------------------------------------------------------------------------------|----------------------------------------------------------------------------------------------------|----------------------------------------------------------------------------------------------------|-------|
| ß            | - <b>M</b> -                                                                  | L                                             | 5) 77 P 🛛                                                                                                | Servers                                                                                                    | DAC960PD                                                                                                    | U 💌                                                                                                    |                                                                                                    |                                                                                                    |       |
| 22           |                                                                               |                                               |                                                                                                    |                                                                                                    |                                                                                                    | - 🗆 🔀 Control                                                                                                   | ler View (133,255,255,1                                                                                                    | 0, Controller=0, gamroot)                                                                                                    | _ 🗆 × |
|              | 3 255 255 10<br>NT                                                            | ACs (1)                                       | 132 055 205 100                                                                                          | a(1)                                                                                                    |                                                                                                    | Physic:<br>CMM<br>P<br>-<br>-<br>-<br>-<br>-<br>-<br>-<br>-<br>-<br>-<br>-<br>-<br>-<br>-<br>-<br>-<br>-<br>-   | al Drives (MB):<br>control Control<br>1 - 0400<br>1 - 0400<br>1 - 0400<br>2 - 0400<br>2 | Logical Dirives (MB):     0                                                                                                    | 18    |
| 际            | Log Informatic                                                                | in Viewer                                     |                                                                                                    |                                                                                                    |                                                                                                    |                                                                                                    |                                                                                                    |                                                                                                    |       |
| 00000        | - 128<br>- 128<br>- 128<br>- 128<br>- 128<br>- 128<br>- 128<br>- 128<br>- 128 | 5 Severity<br>4<br>4<br>4<br>4<br>4<br>4<br>4 | 103.286.285.50<br>203.286.285.50<br>203.286.285.50<br>203.286.285.50<br>203.285.285.50<br>203.285.285.50 | Find we 61 322-07 1996<br>Find we 61 322-07 1996<br>Find we 61 322-28 1996<br>Find we 61 322-28 1996<br>Find we 61 322-28 1996<br>Find we 61 32-27 11 1996 | 1 ct0 0 den 19g; 3<br>ct0 0 den 19g; 2<br>ct0 0 den 19g; 2<br>ct0 0 den 19g; 2<br>ct0 0 den 19g; 2<br>ct0 0 den 19g; 2<br>ct0 0 den 0 dg; 4 | Propert Sense Dua a<br>Propert Sense Dua a<br>Propert Sense Dua a<br>Propert Sense Dua a<br>Propert Sense Dua a | de Solidon<br>Visitation<br>Visitation<br>Visitation<br>Visitation<br>Visitation                                                                                                    | 304         Friddwolf (2)342 890           307         Friddwolf (2)342 890           307         Friddwolf (2)342 890           328         Friddwolf (2)342 890           329         Friddwolf (2)32 390           320         Friddwolf (2)32 390           86         Friddwolf (2)32 390 |       |
| III I        |                                                                               |                                               |                                                                                                    |                                                                                                    |                                                                                                    |                                                                                                    |                                                                                                    |                                                                                                    | •     |

# 主な機能について

GAMには3つの機能があります。

● コンフィグレーション機能

ディスクアレイの設定(コンフィグレーション)や再コンフィグレーションをRAID Assistを使っ て容易に行うことができます。

● モニタリング機能

GAM Serverは、ディスクアレイの状況および資源の利用状況についての情報を収集して、 GAM Clientに通知します。

GAM Clientは、これらの情報を監視(モニタリング)し、その内容をグラフィックで表示します。

イベントやエラーは、ログに記録されます。緊急を要するものは、オペレータにポップアップ ウィンドウや、ページャ(ポケットベル)、ファックス、電子メールなどで警告することもでき ます。

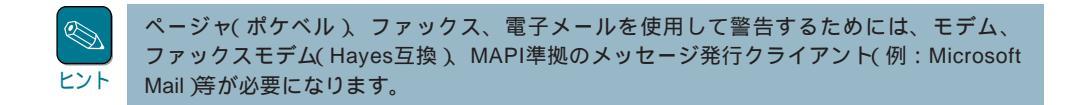

● メンテナンス機能

GAM Clientは、ディスクアレイシステムをGUIで管理、メンテナンスします。動作中のディス クアレイからハードディスクを取り外す(ハードディスクの切り離しあるいはオフライン) ハードディスクのリビルド、ホットスペアの選択、ディスクアレイの初期化などを行うことが できます。

GAM Serverは、GAM Clientから指示された命令を実行します。

# インストールの前に

ここではGAMをインストールする前に知っておいていただきたい事柄について説明します。

動作環境

GAM Clientが動作するために必要な環境について説明します。

### GAM Client 3.00

- ハードウェア
  - 本体
  - メモリ
  - ハードディスクの空き容量
- : Express5800シリーズ
- : PC98-NXシリーズ
- : PC/AT互換機
- : OSの動作に必要なメモリ+4MB以上(OSの動作に必 要なメモリ+16MB以上を推奨します)
- : 8MB以上(16MB以上のディスク空き容量があるこ とを推奨します。インストール時にはさらに4MB以 上のディスク空き容量が必要です)

- ソフトウェア
  - Microsoft Windows 2000

ESMPROと連携させるときは、次のソフトウェアが必要です。

- ESMPRO/ServerManager Version 3.0以降
- 対応するGAM Server
  - GAM Server 3.00( Windows 2000版 )

### GAM Client 2.15

• ハードウェア

| - 本体           | : Express5800シリーズ<br>: PC98-NXシリーズ<br>: PC-9800シリーズ<br>: PC/AT互換機           |
|----------------|-----------------------------------------------------------------------------|
| - メモリ          | : OSの動作に必要なメモリ+4MB以上 OSの動作に必<br>要なメモリ+16MB以上を推奨します )                        |
| - ハードディスクの空き容量 | : 8MB以上(16MB以上のディスク空き容量があるこ<br>とを推奨します。インストール時にはさらに4MB以<br>上のディスク空き容量が必要です) |

- ソフトウェア
  - Microsoft Windows NT Version 4.0
  - Microsoft Windows 95
  - Microsoft Windows 98

ESMPROと連携させるときは、以上のうちのいずれかのOSがインストールされていることに 加え、次のソフトウェアが必要です。

- ESMPRO/ServerManager Version 3.0以降
- 対応するGAM Server
  - GAM Server 2.20(Windows NT版)
  - GAM Server 2.20(NetWare版)

### GAM Client 2.11

• ハードウェア

| - | 本体           | : Express5800シリーズ          |
|---|--------------|----------------------------|
|   |              | : PC98-NXシリーズ              |
|   |              | : PC-9800シリーズ              |
|   |              | : PC/AT互換機                 |
| - | メモリ          | : OSの動作に必要なメモリ+4MB以上       |
| - | ハードディスクの空き容量 | : 4MB以上(インストール時にはさらに4MB以上の |
|   |              | ディスク空き容量が必要です)             |

- ソフトウェア
  - Microsoft Windows NT Version 3.51/4.0
  - Microsoft Windows 95
  - Microsoft Windows 98

ESMPROと連携させるときは、以上のうちのいずれかのOSがインストールされていることに 加え、次のソフトウェアが必要です。

- ESMPRO/ServerManager Version 3.0以降
- 対応するGAM Server
  - GAM Server 2.20(Windows NT版。一部制限があります。次ページを参照してください。)
  - GAM Server 2.20(NetWare版。一部制限があります。次ページを参照してください。)
  - GAM Server 2.11(Windows NT版)
  - GAM Server 2.11(NetWare版)

## GAM ServerとGAM Clientの組み合わせ

GAM ServerとGAM Clientの組み合わせは、下表のとおりです。例えば、すでにGAM Server 2.11動作マシンがあり、さらにGAM Server 2.20が動作するマシンを導入して、両GAM Server を1つのGAM Clientで管理する場合はGAM Client 2.11を使用します。

| GAM Server    |           | GAM Client                                        |                                                   |           |
|---------------|-----------|---------------------------------------------------|---------------------------------------------------|-----------|
|               |           | バージョン2.11                                         | バージョン2.15                                         | バージョン3.00 |
| Windows 2000版 | バージョン3.00 | 動作しません                                            | 動作しません                                            | 動作可能      |
| Windows NT版   | バージョン2.20 | 動作可能(一部制限が<br>あります。「重要」を<br>参照してください。)            | 動作可能                                              | 動作しません    |
|               | バージョン2.11 | 動作可能                                              | 動作しません                                            | 動作しません    |
| NetWare版      | バージョン2.20 | MDAC.HAMが必要<br>(一部制限があります。<br>「重要」を参照してく<br>ださい。) | MDAC.HAMが必要<br>(一部制限があります。<br>「重要」を参照してく<br>ださい。) | 動作しません    |
|               | バージョン2.11 | EXDAC960.DSK、<br>またはDAC960.DSKが<br>必要             | 動作しません                                            | 動作しません    |

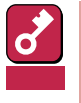

- GAM Client 2.11では、N8503-43/44/49のボード名称(DAC1164P/ DAC960PTL)がGAM Clientコントローラセレクションボックスに表示されま せん。
- GAM Server 2.11とGAM Server 2.20を1つのGAM Clientで制御するとき は、GAM Client 2.11を使用してください。
- GAM Server 3.00のみを制御するときは、GAM Client 3.00を使用してください。
- GAM Server 2.20のみを制御するときは、GAM Client 2.15を使用してください。
- GAM Server 2.11のみを制御するときは、GAM Client 2.11を使用してください。
- GAM Clientのバージョンは、[HELP]メニューの[About Global Array Manager]で確認できます。
- GAM Client 2.11とGAM Client 3.00を同じマシンにインストールしないで ください。
- GAM Client 2.15とGAM Client 3.00を同じマシンにインストールしないで ください。
- GAM Client 2.11とGAM Client 2.20を同じマシンにインストールしないで ください。

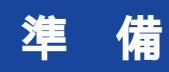

インストールやセットアップをする前に必要な準備について説明します。

GAM Clientをインストールするときは、次に示す準備をしておく必要があります。

- Administratorsグループでログオンされていること(Windows 2000、およびWindows NTの 場合)。
- TCP/IPの設定が終了していること。
- ESMPRO/ServerManager(Ver.3.0以降)のインストールが完了していること(ESMPROとの 連携を行う場合のみ)。
- マウス、またはその他のポインティングデバイスが使えること。

インストール

GAM Clientをインストールします。

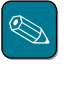

- 購入時のExpress5800シリーズにGAM Clientがすでにインストールされている場合(カスタム インストールモデル)にESMPRO/ServerManagerを追加インストールすると、後述の環境設 定が必要です。
- あらかじめインストールされているGAM Clientの出荷時の設定値を巻末の付録にまとめてい ます。ご確認ください。

# インストール

GAM Clientのインストールは、本体添付の「EXPRESSBUILDER」と書かれたCD-ROMを使用します。次の手順に従ってGAM Clientをインストールしてください。

- インストールするコンピュータの電源をONにして、Windows 2000、Windows 95/98、またはWindows NTを起動する。
- 2本体添付の「EXPRESSBUILDER」と書かれたCD-ROMをドライブにセットする。

マスターコントロールメニューが表示されます。

- Windows NT 3.51の場合は「マスターコントロールメニュー」が表示されません。CD-ROM内のディレクトリ「esmpro」の中にある「Setup.exe」をファイルマネージャなどから起動してください。起動後、手順4に進んでください。
  - GAM Client 2.11をインストールするときは、「マスターコントロールメニュー」からのインストールやESMPROとのインストールの連携機能によるインストールはできません(ESMPROのインストール連携によるインストールの対象はGAM Client 2.15です)。GAM Client 2.11をインストールするときはCD-ROM内のディレクトリ「esmpro¥i386¥gam2¥Gam211CI」の中にある「Setup.exe」をファイルマネージャなどから起動してください。起動後、手順6に進んでください。

**3** [3rd [ESMPRO)をクリックする。

ESMPROセットアップのメインメニューダイアログボックスが表示されます。

マスターコントロールメニュー上で右クリックしてもメニューが表示されます。ヒント

4 「関連ユーティリティのメニューへ」をクリックする。

[関連ユーティリティのメニュー]ダイアログボックスが表示されます。

5 [Global Array Manager 座クリックする。

[セットアップオプションの選択]ダイアログボックスが表示されます。

6 [GAM Clientインストール を選び、 [次へ ボタンをクリックする。

> オリジナル(Mylex)のGAM Clientイ ンストーラが起動されます。

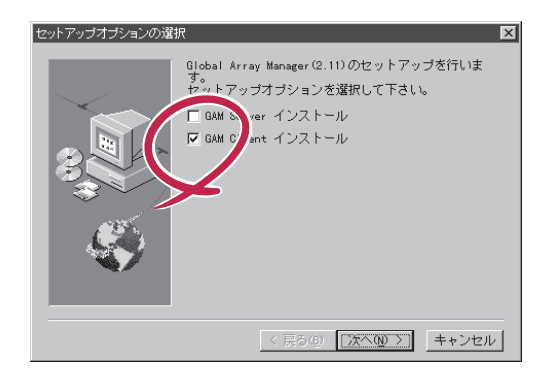

GAM3.00の場合は、[インストール 先ディレクトリの指定]ダイアログ ボックスが表示されますので、インス トール先ディレクトリを指定して [セットアップの完了」ダイアログボッ クスまで進んでください。

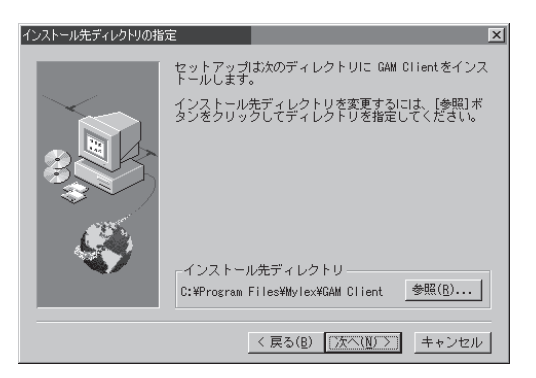

7 [Next」ボタンをクリックし、ダイア ログボックスの指示に従ってGAM Clientをインストールする。

> [Registration ダイアログボックスま で進んでください。

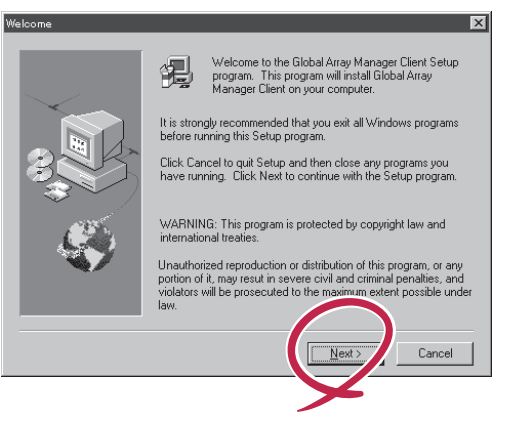

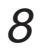

氏名と会社名を半角英数で入力し、 [Next ]ボタンをクリックする。

[ Choose Destination Location ダイ アログボックスが表示されます。

| Registration |                                                                                                    | X |
|--------------|----------------------------------------------------------------------------------------------------|---|
| Registration | Type your name below. You must also type the name of the company you work for.         Name:       GAM         Company:       NEC | X |
| <b>~</b>     | < Back Liest > Cancel                                                                                                    |   |

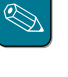

- 「Registration」ダイアログボックスの[Name]および[Company]には既定値として システム(Windows)のセットアップで設定したユーザー名と会社名が表示されま す(日本語の場合は正しく表示されません)。
- 出荷時にGAM Clientがインストールされている場合(カスタムインストールモデル)では[Name]] および[Company]にシステムの値を設定しています。ただし、システムの値が取得できないときは[Name]には「GAM」[Company」には「NEC」を設定しています。
- 9 GAM Clientのインストール先ディレ クトリを指定して、[Next ボタンを クリックする。

インストール先ディレクトリを変更す る場合は、[Browse ボタンをクリッ クしてディレクトリを指定します。

[Setup Complete ]ダイアログボック スが表示されます。

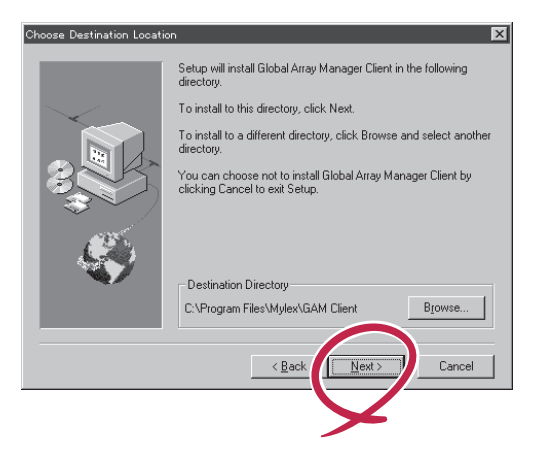

出荷時にGAM Clientがインストールされている場合(カスタムインストールモデル)では [Destination Directory を「d:¥Program Files¥Mylex¥GAM Client」として処理しています (d:はインストール先のドライブ名です)。

10 オプションのチェックボックスの チェックをすべて外し、[Finish]ボ タンをクリックする。

トント

[ セットアップの完了 ]ダイアログボッ クスが表示されます。

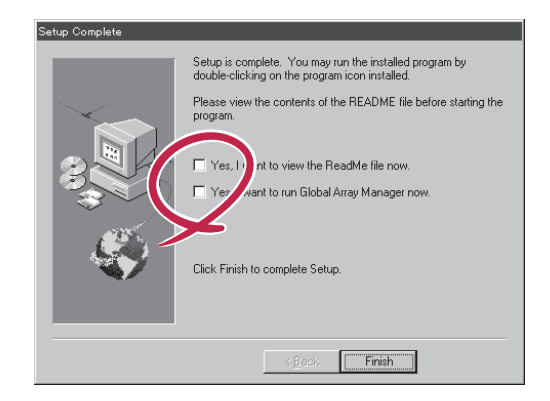

**11** [Global Array Manager[x.xx]の 環境設定を行います。 チェックボッ クスをオンにして、[終了]ボタンをク リックする。

> Global Array Managerのコンフィグ ウィザード(環境設定ツール)が起動し ます。

> コンフィグウィザードが起動されてか らしばらくすると、コンフィグウィ ザードによる環境設定が完了し、[環 境設定の完了]ダイアログボックスが 表示されます。

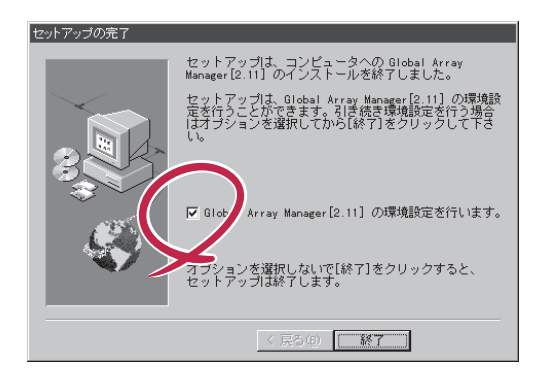

ビント

チェックボックスをオフにして 終了 ボタンをクリックするとGAM Clientのインストールが終了します。

GAM Clientのインストール先のディレクトリ内の「Configwz.exe」を起動することにより、コンフィグウィザードでの環境設定を行うことができます(次ページの「環境設定」を参照してください)。

12 [終了」ボタンをクリックする。

GAM Clientのインストールが終了します。

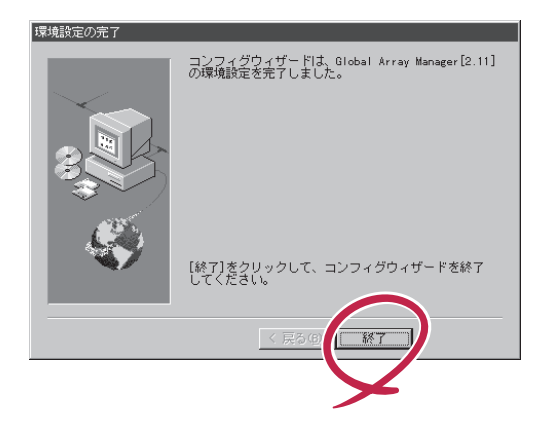

以上でGAM Clientのインストールが完了しました。この後の「環境設定」を参照して、環境設定を 行ってください。 ESMPROと連携するための環境設定

GAM Clientは、ESMPROと連携させることで、ESMPROの統合ビューアのメニューから GAM Clientを起動できるようになります。

トント

ESMPROと連携するための環境設定は、次の場合に行ってください。

- GAM Clientのインストール時に環境設定を行わなかったとき。
- ESMPRO/ServerManagerをGAM Clientの後にインストールしたとき。

GAM ClientとESMPROを連携させるための環境設定をするときは、Global Array Manager の環境設定を行うためのプログラム「コンフィグウィザード」を使用します。コンフィグウィ ザードは、GAM Clientのインストール先ディレクトリにある「configwz.exe」を起動すると、 ESMPROと連携するための環境設定を自動的に行います。

アイコンの作成について < Windows NT 3.51のみ >

通常は、「Global Array Manager」のグループにあるアイコンからGAM Clientを起動してください。

新たにアイコンを作成するときは、アイコン情報を次のように修正してご使用ください。

コマンドラインの内容:

"<インストールパス>¥winact.exe" /file=<インストールパス>¥gam2cl.act

例)

(変更前)

"C:\Program Files\Program Client\GAM2CL.EXE"

(変更後)

"C:¥Program Files¥Mylex¥GAM Client¥winact.exe"/file=C:¥Program Files ¥Mylex¥GAM Client¥gam2cl.act

アイコンのファイル名:

"<インストールパス>¥gam2cl.ico"

例)

(変更前)

"C:\Program Files\Program Client\GAM2CL.EXE"

(変更後)

"C:¥Program Files¥Mylex¥GAM Client¥gam2cl.ico"

ショートカットの作成について < Windows NT 4.0、Windows 95/98のみ >

通常は、プログラムメニューからGAM Clientを起動してください。

新たにGAM Clientのショートカットを作成するときは、プログラムメニューにあるショート カットをコピーしてご使用ください。

エクスプローラ等からGAM Clientのショートカットを作成したときは、ショートカットのプロ パティを次のように修正してご使用ください。

リンク先の内容:

<インストールパス>¥winact.exe /file=<インストールパス>¥gam2cl.act

例)

(変更前)

"C:¥Program Files¥Mylex¥GAM Client¥GAM2CL.EXE"

(変更後)

```
"C:¥Program Files¥Mylex¥GAM Client¥winact.exe" /file=C:¥Program Files
¥Mylex¥GAM Client¥gam2cl.act
```

アイコンのファイル名:

<インストールパス>¥gam2cl.ico

例)

(変更前)

"C:¥Program Files¥Mylex¥GAM Client¥GAM2CL.EXE"

(変更後)

"C:¥Program Files¥Mylex¥GAM Client¥gam2cl.ico"

アンインストール

GAM Clientのアンインストール方法について説明します。

GAM Clientのアンインストールは、本体添付の「EXPRESSBUILDER」と書かれたCD-ROMを使用 します。次の手順に従ってGAM Clientをアンインストールしてください。

- アンインストールするコンピュータの電源をONにして、Windows 95/98、または Windows 2000、Windows NTを起動する。
- 2
- 本体添付の「EXPRESSBUILDER」と書かれたCD-ROMをドライブにセットする。

マスターコントロールメニューが表示されます。

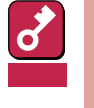

- Windows NT 3.51の場合は「マスターコントロールメニュー」が表示されません。CD-ROM内のディレクトリ「esmpro」の中にある「Setup.exe」をファイルマネージャなどから起動してください。起動後、手順4に進んでください。
- GAM Client 2.11をアンインストールするときはCD-ROM内のディレクトリ 「esmpro¥i386¥gam2¥gam211cl」の中にある「setup.exe」をファイルマ ネージャなどから起動してください。起動後、手順6に進んでください。
- 3 [3rd [ESMPRO)をクリックする。

ESMPROセットアップのメインメ ニューダイアログボックスが表示され ます。

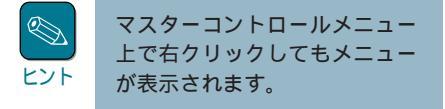

4 [ 関連ユーティリティのメニューへ ]を クリックする。

> [ 関連ユーティリティのメニュー )ダイ アログボックスが表示されます。

5 [Global Array Manager をクリッ クする。

> [ セットアップオプションの選択 )ダイ アログボックスが表示されます。

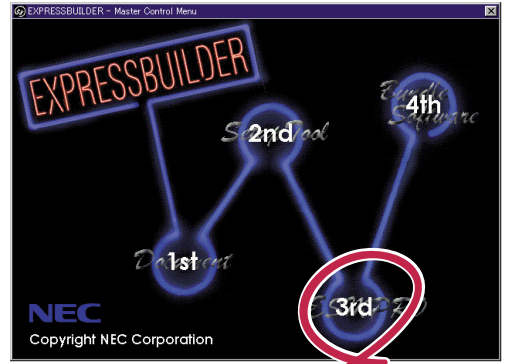

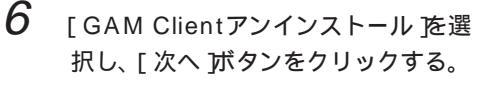

オリジナル(Mylex)のGAM Clientア ンインストーラが起動されます。

| セットアップオプションの選択 | र                                                                                                    | X |
|----------------|----------------------------------------------------------------------------------------------------|---|
|                | Global Array Manager(2.11)のセットアップを行いま<br>***トアップオプションを選択して下さし。<br>■ GAM 4 ver インストール<br>▼ GAM 1 vert アンインストール |   |
|                | < 戻る(6) (次へ(0) >) キャンセル                                                                                       |   |

7 [はい」ボタンをクリックする。

[Remove Shared File?]ダイアログ ボックスが表示されます。

**8** [Yes To All ボタンをクリックする。

[Remove Shared File?]ダイアログ ボックスが表示されます。

| Confirm F | ile Deletion 🛛 🕅                                                                    |
|-----------|-------------------------------------------------------------------------------------|
| ?         | Are you sure you want to remove the selected application and all of its components? |
|           | Y                                                                                   |

| Remove Shared File?                                                                                                    |  |  |  |  |
|----------------------------------------------------------------------------------------------------|--|--|--|--|
| The system indicates that the following shared file is no longer used by any<br>programs. If any programs are still using this file and it is removed, those<br>programs may not function. Are you sure you want to remove the shared file? |  |  |  |  |
| Leaving this file will not harm your system. If you are not sure what to do, it is<br>suggested that you choose to not remove this shared component.                                                                                        |  |  |  |  |
| File name: SS32X25.0CX                                                                                                    |  |  |  |  |
| Located in: C:\Program Files\Mylex\GAM Client\                                                                                                    |  |  |  |  |
| Yes Yes To All No No to All                                                                                                    |  |  |  |  |
| Remove Shared File?                                                                                                    |  |  |  |  |
| You have chosen to remove the red components which the system indicates<br>are no longer being use the many use some programs not to function if they<br>still require any of the critics. Are you sure you want to proceed?                |  |  |  |  |

ルえの

*9* [はい」ボタンをクリックする。

アンインストールを開始します。 画面には Remove Programs From Your Computer ダイアログボックス が表示されます。

**10** [OK jボタンをクリックする。

アンインストーラが終了し、[セット アップ完了]ダイアログボックスが表 示されます。

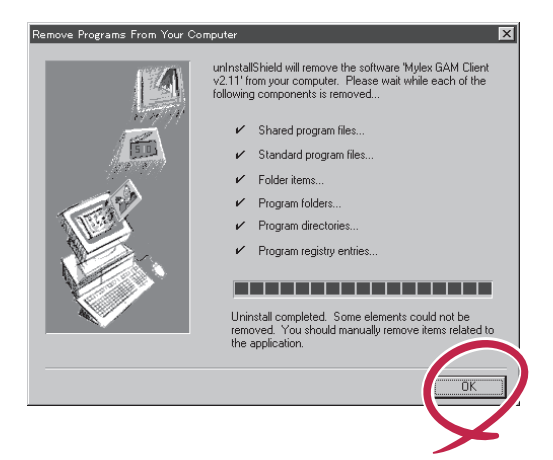

11 [終了]ボタンをクリックする。

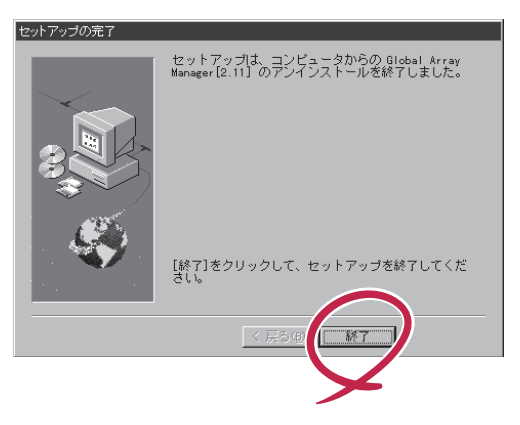

以上でGAM Clientのアンインストールは終了です。

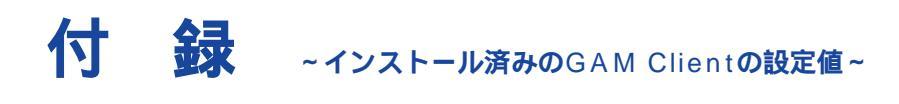

購入時にGAM Clientがすでにインストールされている場合(カスタムインストールモデルの場合) GAM Clientは次の設定値でインストールされています。

| パラメータの項目                        | 設定値                                            | 参照               |
|---------------------------------|------------------------------------------------|------------------|
| 氏名                              | GAMインストール時のシステム値を設定。<br>システム値がnullの時は「GAM」を設定。 | インストールの手順&(8ページ) |
| 会社名                             | GAMインストール時のシステム値を設定。<br>システム値がnullの時は「NEC」を設定。 | インストールの手順8(8ページ) |
| GAM Client<br>のインストール<br>ディレクトリ | %windir%¥Program File¥Mylex¥GAM Client         | インストールの手順9(9ページ) |

GAM 3.00の場合、氏名と会社名はシステム値が固定で設定されます。